# Guida rapida

# Copia

# Esecuzione di copie

1 Caricare un documento originale nel vassoio dell'ADF o sul vetro dello scanner.

**Nota:** Per evitare che l'immagine risulti ritagliata, assicurarsi che il documento originale e l'output abbiano lo stesso formato carta.

2 Nella schermata iniziale, toccare **Copia**, quindi specificare il numero di copie.

Se necessario, regolare le impostazioni di copia.

**3** Copiare il documento.

Nota: Per effettuare una copia rapida dal pannello di controllo,

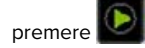

# Copia su entrambi i lati del foglio

- 1 Caricare un documento originale nel vassoio dell'ADF o sul vetro dello scanner.
- 2 Dalla schermata iniziale, toccare Copia > Impostazioni > Lati.
- **3** Regolare le impostazioni.
- 4 Copiare il documento.

# Copia di più pagine su un unico foglio

- **1** Caricare un documento originale nel vassoio dell'ADF o sul vetro dello scanner.
- **2** Dal pannello di controllo, scorrere fino a:

Copia > Impostazioni > Pagine per lato > regolare le impostazioni

3 Copiare il documento.

# Funzione di e-mail

## Configurazione delle impostazioni SMTP e-mail

Configurare le impostazioni SMTP (Simple Mail Transfer Protocol) per inviare tramite e-mail un documento acquisito. Le impostazioni variano in base al provider del servizio e-mail.

Prima di iniziare, assicurarsi che la stampante sia collegata a una rete, a sua volta collegata a Internet.

#### Utilizzo di Embedded Web Server

1 Aprire un browser Web e immettere l'indirizzo IP della stampante nel relativo campo.

#### Note:

- Visualizzare l'indirizzo IP della stampante nella schermata iniziale della periferica. L'indirizzo IP è composto da quattro serie di numeri separati da punti, ad esempio 123.123.123.123.
- Se si utilizza un proxy, disabilitarlo temporaneamente per caricare correttamente la pagina Web.

#### 2 Fare clic su Impostazioni > E-mail.

**3** Dalla sezione Configurazione e-mail, configurare le impostazioni.

#### Note:

- Per ulteriori informazioni sulla password, consultare l'elenco di **provider del servizio e-mail**.
- In caso di provider del servizio e-mail non inclusi nell'elenco, contattare il proprio provider e richiedere le impostazioni.
- 4 Fare clic su Salva.

#### Utilizzo del menu Impostazioni nella stampante

- 1 Nella schermata iniziale, toccare Impostazioni > E-mail > Configurazione e-mail.
- **2** Configurare le impostazioni.

#### Note:

• Per ulteriori informazioni sulla password, consultare l'elenco di provider del servizio e-mail.

 In caso di provider del servizio e-mail non inclusi nell'elenco, contattare il proprio provider e richiedere le impostazioni.

#### Provider del servizio e-mail

- AOL Mail
- Comcast Mail
- <u>Gmail</u>
- iCloud Mail
- Mail.com
- NetEase Mail (mail.126.com)
- NetEase Mail (mail.163.com)
- NetEase Mail (mail.yeah.net)
- Outlook Live o Microsoft 365
- QQ Mail
- <u>Sina Mail</u>
- Sohu Mail
- Yahoo! Posta
- Zoho Mail

#### Note:

- Se si verificano errori utilizzando le impostazioni fornite, contattare il provider del servizio e-mail.
- Per i provider del servizio e-mail non inclusi nell'elenco, contattare il proprio provider.

#### AOL Mail

| Impostazione                          | Valore                          |
|---------------------------------------|---------------------------------|
| Gateway SMTP primario                 | smtp.aol.com                    |
| Porta del gateway SMTP<br>primario    | 587                             |
| Usa SSL/TLS                           | Obbligatorio                    |
| Richiedi certificato atten-<br>dibile | Disabilitato                    |
| Indirizzo di risposta                 | ll proprio indirizzo e-mail     |
| Autenticazione server<br>SMTP         | Login/Semplice                  |
| E-mail avviata dalla<br>periferica    | Usa credenziali SMPT periferica |
| ID utente della periferica            | ll proprio indirizzo e-mail     |

| Impostazione        | Valore                                                                                                    |
|---------------------|----------------------------------------------------------------------------------------------------|
| Password periferica | Password dell'app                                                                                                    |
|                     | Nota: per creare una password<br>dell'app, andare alla pagina di<br>sicurezza dell'account AOL, effettuare<br>l'accesso, quindi fare clic su Genera<br>password per l'app. |

#### **Comcast Mail**

| Impostazione                     | Valore                          |
|----------------------------------|---------------------------------|
| Gateway SMTP primario            | smtp.comcast.net                |
| Porta del gateway SMTP primario  | 587                             |
| Usa SSL/TLS                      | Obbligatorio                    |
| Richiedi certificato attendibile | Disabilitato                    |
| Indirizzo di risposta            | ll proprio indirizzo e-mail     |
| Autenticazione server SMTP       | Login/Semplice                  |
| E-mail avviata dalla periferica  | Usa credenziali SMPT periferica |
| ID utente della periferica       | ll proprio indirizzo e-mail     |
| Password periferica              | Password dell'account           |

#### Gmail™

**Nota:** assicurarsi che la verifica in due passaggi sia abilitata per il proprio account Google. Per abilitare la verifica in due passaggi, andare alla pagina <u>Sicurezza dell'account Google</u>, effettuare l'accesso, quindi nella sezione "Accesso a Google" fare clic su **Verifica in due passaggi**.

| Impostazione                        | Valore                          |
|-------------------------------------|---------------------------------|
| Gateway SMTP<br>primario            | smtp.gmail.com                  |
| Porta del gateway<br>SMTP primario  | 587                             |
| Usa SSL/TLS                         | Obbligatorio                    |
| Richiedi certificato<br>attendibile | Disabilitato                    |
| Indirizzo di risposta               | Il proprio indirizzo e-mail     |
| Autenticazione server<br>SMTP       | Login/Semplice                  |
| E-mail avviata dalla<br>periferica  | Usa credenziali SMPT periferica |

| Impostazione                  | Valore                                                                                                    |
|-------------------------------|----------------------------------------------------------------------------------------------------|
| ID utente della<br>periferica | Il proprio indirizzo e-mail                                                                                                    |
| Password periferica           | Password dell'app                                                                                                    |
|                               | Note:                                                                                                    |
|                               | <ul> <li>per creare una password dell'app,<br/>andare alla pagina <u>Sicurezza dell'ac-</u><br/><u>count Google</u>, effettuare l'accesso,<br/>quindi, nella sezione Accesso a<br/>Google, fare clic su Password per le<br/>app.</li> </ul> |
|                               | <ul> <li>"Password per le app" compare solo<br/>se è abilitata la verifica in due<br/>passaggi.</li> </ul>                                                                                                    |

#### iCloud Mail

**Nota:** assicurarsi che la verifica in due passaggi sia abilitata per il proprio account.

| Impostazione                          | Valore                                                                                                    |
|---------------------------------------|----------------------------------------------------------------------------------------------------|
| Gateway SMTP primario                 | smtp.mail.me.com                                                                                                    |
| Porta del gateway SMTP<br>primario    | 587                                                                                                    |
| Usa SSL/TLS                           | Obbligatorio                                                                                                    |
| Richiedi certificato atten-<br>dibile | Disabilitato                                                                                                    |
| Indirizzo di risposta                 | Il proprio indirizzo e-mail                                                                                                    |
| Autenticazione server<br>SMTP         | Login/Semplice                                                                                                    |
| E-mail avviata dalla<br>periferica    | Usa credenziali SMPT periferica                                                                                                    |
| ID utente della periferica            | ll proprio indirizzo e-mail                                                                                                    |
| Password periferica                   | Password dell'app                                                                                                    |
|                                       | <b>Nota:</b> per creare una password dell'app,<br>andare alla pagina di <u>gestione dell'ac-</u><br><u>count iCloud</u> , effettuare l'accesso,<br>quindi, nella sezione Protezione, fare clic<br>su <b>Genera password</b> . |

#### Mail.com

| Impostazione                     | Valore                          |
|----------------------------------|---------------------------------|
| Gateway SMTP primario            | smtp.mail.com                   |
| Porta del gateway SMTP primario  | 587                             |
| Usa SSL/TLS                      | Obbligatorio                    |
| Richiedi certificato attendibile | Disabilitato                    |
| Indirizzo di risposta            | ll proprio indirizzo e-mail     |
| Autenticazione server SMTP       | Login/Semplice                  |
| E-mail avviata dalla periferica  | Usa credenziali SMPT periferica |
| ID utente della periferica       | ll proprio indirizzo e-mail     |
| Password periferica              | Password dell'account           |

#### NetEase Mail (mail.126.com)

**Nota:** assicurarsi che il servizio SMTP sia abilitato per il proprio account. Per abilitare il servizio, nella pagina iniziale di NetEase Mail, fare clic su **Impostazioni** > **POP3/SMTP/IMAP**, quindi abilitare **Servizio IMAP/SMTP** o **Servizio POP3/SMTP**.

| Impostazione                          | Valore                                                                                                    |
|---------------------------------------|----------------------------------------------------------------------------------------------------|
| Gateway SMTP primario                 | smtp.126.com                                                                                                    |
| Porta del gateway SMTP<br>primario    | 465                                                                                                    |
| Usa SSL/TLS                           | Obbligatorio                                                                                                    |
| Richiedi certificato atten-<br>dibile | Disabilitato                                                                                                    |
| Indirizzo di risposta                 | ll proprio indirizzo e-mail                                                                                               |
| Autenticazione server<br>SMTP         | Login/Semplice                                                                                                    |
| E-mail avviata dalla<br>periferica    | Usa credenziali SMPT periferica                                                                                           |
| ID utente della periferica            | ll proprio indirizzo e-mail                                                                                               |
| Password periferica                   | Password di autorizzazione                                                                                                |
|                                       | <b>Nota:</b> la password di autorizzazione<br>viene fornita quando si abilita Servizio<br>IMAP/SMTP o Servizio POP3/SMTP. |

#### NetEase Mail (mail.163.com)

**Nota:** assicurarsi che il servizio SMTP sia abilitato per il proprio account. Per abilitare il servizio, nella pagina iniziale di NetEase Mail, fare clic su **Impostazioni** > **POP3/SMTP/IMAP**, quindi abilitare **Servizio IMAP/SMTP** o **Servizio POP3/SMTP**.

| Impostazione                          | Valore                                                                                                    |
|---------------------------------------|----------------------------------------------------------------------------------------------------|
| Gateway SMTP primario                 | smtp.163.com                                                                                                    |
| Porta del gateway SMTP<br>primario    | 465                                                                                                    |
| Usa SSL/TLS                           | Obbligatorio                                                                                                    |
| Richiedi certificato atten-<br>dibile | Disabilitato                                                                                                    |
| Indirizzo di risposta                 | Il proprio indirizzo e-mail                                                                                               |
| Autenticazione server<br>SMTP         | Login/Semplice                                                                                                    |
| E-mail avviata dalla<br>periferica    | Usa credenziali SMPT periferica                                                                                           |
| ID utente della periferica            | ll proprio indirizzo e-mail                                                                                               |
| Password periferica                   | Password di autorizzazione                                                                                                |
|                                       | <b>Nota:</b> la password di autorizzazione<br>viene fornita quando si abilita Servizio<br>IMAP/SMTP o Servizio POP3/SMTP. |

#### NetEase Mail (mail.yeah.net)

**Nota:** assicurarsi che il servizio SMTP sia abilitato per il proprio account. Per abilitare il servizio, nella pagina iniziale di NetEase Mail, fare clic su **Impostazioni** > **POP3/SMTP/IMAP**, quindi abilitare **Servizio IMAP/SMTP** o **Servizio POP3/SMTP**.

| Impostazione                          | Valore                      |
|---------------------------------------|-----------------------------|
| Gateway SMTP primario                 | smtp.yeah.net               |
| Porta del gateway SMTP<br>primario    | 465                         |
| Usa SSL/TLS                           | Obbligatorio                |
| Richiedi certificato atten-<br>dibile | Disabilitato                |
| Indirizzo di risposta                 | ll proprio indirizzo e-mail |
| Autenticazione server<br>SMTP         | Login/Semplice              |

| Impostazione                       | Valore                                                                                                    |
|------------------------------------|----------------------------------------------------------------------------------------------------|
| E-mail avviata dalla<br>periferica | Usa credenziali SMPT periferica                                                                                                    |
| ID utente della periferica         | ll proprio indirizzo e-mail                                                                                                    |
| Password periferica                | Password di autorizzazione<br><b>Nota:</b> la password di autorizzazione<br>viene fornita quando si abilita<br>Servizio IMAP/SMTP o Servizio<br>POP3/SMTP. |

#### **Outlook Live o Microsoft 365**

Queste impostazioni si applicano ai domini e-mail outlook.com e hotmail.com e agli account Microsoft 365.

| Impostazione                        | Valore                                                                                                    |
|-------------------------------------|----------------------------------------------------------------------------------------------------|
| Gateway SMTP<br>primario            | smtp.office365.com                                                                                                    |
| Porta del gateway<br>SMTP primario  | 587                                                                                                    |
| Usa SSL/TLS                         | Obbligatorio                                                                                                    |
| Richiedi certificato<br>attendibile | Disabilitato                                                                                                    |
| Indirizzo di risposta               | ll proprio indirizzo e-mail                                                                                                    |
| Autenticazione<br>server SMTP       | Login/Semplice                                                                                                    |
| E-mail avviata dalla<br>periferica  | Usa credenziali SMPT periferica                                                                                                    |
| ID utente della<br>periferica       | Il proprio indirizzo e-mail                                                                                                    |
| Password periferica                 | Password dell'account o password dell'app<br>Note:                                                                                                    |
|                                     | <ul> <li>Per gli account con verifica in due<br/>passaggi disabilitata, utilizzare la<br/>password del proprio account.</li> </ul>                                                                                                    |
|                                     | <ul> <li>Per gli account outlook.com o<br/>hotmail.com con verifica in due passaggi<br/>abilitata, utilizzare una password<br/>dell'app. Per creare una password<br/>dell'app, andare alla pagina <u>Gestione</u><br/><u>account di Outlook Live</u>, quindi effet-<br/>tuare l'accesso.</li> </ul> |

**Nota:** Per ulteriori opzioni di configurazione per le aziende che utilizzano Microsoft 365, visitare la **pagina di assistenza di Microsoft 365**.

#### QQ Mail

Nota: assicurarsi che il servizio SMTP sia abilitato per il proprio account. Per abilitare il servizio, dalla pagina iniziale di QQ Mail, fare clic su Impostazioni > Account. Nella sezione Servizio POP3/IMAP/SMTP/Exchange/CardDAV/CalDAV, abilitare Servizio POP3/SMTP o Servizio IMAP/SMTP.

| Imposta-<br>zione                        | Valore                                                                                                    |  |
|------------------------------------------|----------------------------------------------------------------------------------------------------|--|
| Gateway<br>SMTP<br>primario              | smtp.qq.com                                                                                                    |  |
| Porta del<br>gateway<br>SMTP<br>primario | 587                                                                                                    |  |
| Usa SSL/TLS                              | Obbligatorio                                                                                                    |  |
| Richiedi<br>certificato<br>attendibile   | Disabilitato                                                                                                    |  |
| Indirizzo di<br>risposta                 | Il proprio indirizzo e-mail                                                                                                    |  |
| Autentica-<br>zione server<br>SMTP       | Login/Semplice                                                                                                    |  |
| E-mail<br>avviata dalla<br>periferica    | Usa credenziali SMPT periferica                                                                                                    |  |
| ID utente<br>della<br>periferica         | Il proprio indirizzo e-mail                                                                                                    |  |
| Password                                 | Codice di autorizzazione                                                                                                    |  |
| periferica                               | Nota: per generare un codice di autorizzazione, nella<br>pagina iniziale di QQ Mail, fare clic su <b>Impostazioni</b> ><br>Account, quindi, nella sezione Servizio<br>POP3/IMAP/SMTP/Exchange/CardDAV/CalDAV, fare<br>clic su <b>Genera codice di autorizzazione</b> . |  |

#### Sina Mail

Nota: assicurarsi che il servizio POP3/ SMTP sia abilitato per il proprio account. Per abilitare il servizio, dalla pagina iniziale di Sina Mail, fare clic su Impostazioni > Altre impostazioni > POP/IMAP/SMTP lato utente, quindi abilitare Servizio POP3/SMTP.

| Impostazione                        | Valore                                                                                                    |
|-------------------------------------|----------------------------------------------------------------------------------------------------|
| Gateway SMTP<br>primario            | smtp.sina.com                                                                                                    |
| Porta del gateway<br>SMTP primario  | 587                                                                                                    |
| Usa SSL/TLS                         | Obbligatorio                                                                                                    |
| Richiedi certificato<br>attendibile | Disabilitato                                                                                                    |
| Indirizzo di risposta               | ll proprio indirizzo e-mail                                                                                                    |
| Autenticazione server<br>SMTP       | Login/Semplice                                                                                                    |
| E-mail avviata dalla<br>periferica  | Usa credenziali SMPT periferica                                                                                                    |
| ID utente della<br>periferica       | ll proprio indirizzo e-mail                                                                                                    |
| Password periferica                 | Codice di autorizzazione                                                                                                    |
|                                     | Nota: per creare un codice di autorizza-<br>zione, dalla pagina iniziale delle e-mail,<br>fare clic su Impostazioni > Altre imposta-<br>zioni > POP/IMAP/SMTP lato utente,<br>quindi abilitare Stato codice di autorizza-<br>zione. |

#### Sohu Mail

**Nota:** assicurarsi che il servizio SMTP sia abilitato per il proprio account. Per abilitare il servizio, nella pagina iniziale di Sohu Mail, fare clic su **Opzioni > Impostazioni > POP3/SMTP/IMAP**, quindi abilitare **Servizio IMAP/SMTP** o **Servizio POP3/SMTP**.

| Impostazione                          | Valore        |
|---------------------------------------|---------------|
| Gateway SMTP primario                 | smtp.sohu.com |
| Porta del gateway SMTP<br>primario    | 465           |
| Usa SSL/TLS                           | Obbligatorio  |
| Richiedi certificato atten-<br>dibile | Disabilitato  |

| Impostazione                       | Valore                                                                                                    |
|------------------------------------|----------------------------------------------------------------------------------------------------|
| Indirizzo di risposta              | ll proprio indirizzo e-mail                                                                                      |
| Autenticazione server SMTP         | Login/Semplice                                                                                                   |
| E-mail avviata dalla<br>periferica | Usa credenziali SMPT periferica                                                                                  |
| ID utente della periferica         | ll proprio indirizzo e-mail                                                                                      |
| Password periferica                | Password indipendente                                                                                            |
|                                    | Nota: la password indipendente<br>viene fornita quando si abilita<br>Servizio IMAP/SMTP o Servizio<br>POP3/SMTP. |

#### Yahoo! Posta

| Impostazione                        | Valore                                                                                                    |
|-------------------------------------|----------------------------------------------------------------------------------------------------|
| Gateway SMTP primario               | smtp.mail.yahoo.com                                                                                                    |
| Porta del gateway SMTP<br>primario  | 587                                                                                                    |
| Usa SSL/TLS                         | Obbligatorio                                                                                                    |
| Richiedi certificato<br>attendibile | Disabilitato                                                                                                    |
| Indirizzo di risposta               | ll proprio indirizzo e-mail                                                                                                    |
| Autenticazione server<br>SMTP       | Login/Semplice                                                                                                    |
| E-mail avviata dalla<br>periferica  | Usa credenziali SMPT periferica                                                                                                    |
| ID utente della periferica          | ll proprio indirizzo e-mail                                                                                                    |
| Password periferica                 | Password dell'app                                                                                                    |
|                                     | <b>Nota:</b> per creare una password dell'app,<br>andare alla pagina di <u>sicurezza dell'ac-</u><br><u>count Yahoo</u> , effettuare l'accesso, quindi<br>fare clic su <b>Genera password dell'app</b> . |

#### Zoho Mail

| Impostazione                       | Valore        |
|------------------------------------|---------------|
| Gateway SMTP<br>primario           | smtp.zoho.com |
| Porta del gateway<br>SMTP primario | 587           |
| Usa SSL/TLS                        | Obbligatorio  |

| Impostazione                        | Valore                                                                                                    |  |
|-------------------------------------|----------------------------------------------------------------------------------------------------|--|
| Richiedi certificato<br>attendibile | Disabilitato                                                                                                    |  |
| Indirizzo di risposta               | Il proprio indirizzo e-mail                                                                                                    |  |
| Autenticazione<br>server SMTP       | Login/Semplice                                                                                                    |  |
| E-mail avviata dalla<br>periferica  | Usa credenziali SMPT periferica                                                                                                    |  |
| ID utente della<br>periferica       | Il proprio indirizzo e-mail                                                                                                    |  |
| Password periferica                 | <ul> <li>Password dell'account o password dell'app</li> <li>Note: <ul> <li>Per gli account con verifica in due passaggi disabilitata, utilizzare la password del proprio account.</li> <li>Per gli account con verifica in due passaggi abilitata, utilizzare una password dell'app. Per creare una password dell'app. Per creare una password dell'app. andare alla pagina di sicurezza dell'account Zoho Mail, effettuare l'accesso, quindi, nella sezione Password specifiche dell'applicazione,</li> </ul></li></ul> |  |

### Invio di un'e-mail

Prima di iniziare, accertarsi che le impostazioni SMTP siano configurate. Per ulteriori informazioni, vedere <u>"Configurazione</u> delle impostazioni SMTP e-mail" a pagina 1.

#### Utilizzo del pannello di controllo

- 1 Caricare un documento originale nel vassoio dell'ADF o sul vetro dello scanner.
- **2** Nella schermata iniziale, toccare **E-mail**, quindi immettere le informazioni necessarie.
- **3** Se necessario, configurare le impostazioni per il tipo di file di output.
- 4 Inviare l'e-mail.

#### Tramite un numero di scelta rapida

- 1 Caricare un documento originale nel vassoio dell'ADF o sul vetro dello scanner.
- 2 Dalla schermata iniziale, toccare Scelte rapide > E-mail.

- 3 Selezionare il numero scelta rapida.
- 4 Inviare l'e-mail.

# Acquisizione

### Acquisizione su un computer

Prima di iniziare, accertarsi delle seguenti condizioni:

- Il firmware della stampante è aggiornato. Per ulteriori informazioni, vedere <u>"Aggiornamento del firmware" a</u> pagina <u>11</u>.
- Il computer e la stampante sono collegati alla stessa rete.

#### Per gli utenti Windows

**Nota:** accertarsi che la stampante sia stata aggiunta al computer. Per ulteriori informazioni, vedere <u>"Aggiunta di stampanti a un computer" a pagina 11</u>.

- **1** Caricare un documento originale nell'alimentatore automatico documenti o sul vetro dello scanner.
- 2 Dal computer, aprire Fax e scanner di Windows.
- **3** Dal menu Origine, selezionare un'origine per lo scanner.
- **4** Se necessario, modificare le impostazioni di acquisizione.
- **5** Acquisire il documento.

#### Per gli utenti Macintosh

**Nota:** accertarsi che la stampante sia stata aggiunta al computer. Per ulteriori informazioni, vedere <u>"Aggiunta di</u> stampanti a un computer" a pagina 11.

- 1 Caricare un documento originale nell'alimentatore automatico documenti o sul vetro dello scanner.
- **2** Sul computer, effettuare una delle seguenti operazioni:
  - Aprire Acquisizione immagine.
  - Aprire Stampanti e scanner, quindi selezionare una stampante. Fare clic su Acquisisci > Apri scanner.
- **3** Dalla finestra Scanner, effettuare una o più delle seguenti operazioni:
  - Selezionare la posizione in cui salvare il documento acquisito.
  - Selezionare il formato del documento originale.

- Per eseguire la scansione dall'ADF, selezionare Alimentatore documenti dal Menu Acquisisci o abilitare l'opzione Usa alimentatore documenti.
- Se necessario, configurare le impostazioni di acquisizione.
- 4 Fare clic su Acquisisci.

# Fax

# Impostazione della stampante in modalità fax

# Impostazione della funzione fax con il fax analogico

#### Note:

- questa funzione è disponibile solo per alcuni modelli di stampante.
- Alcuni metodi di collegamento sono applicabili solo in alcuni paesi o regioni.
- Se la funzione fax è abilitata e non completamente impostata, la spia luminosa potrebbe lampeggiare in rosso.
- Se non si dispone di un ambiente TCP/IP, utilizzare il pannello di controllo per configurare la funzione fax.

Attenzione - Possibili danni: per evitare la perdita di dati o il malfunzionamento della stampante, non toccare i cavi o la stampante nell'area mostrata mentre è in corso l'invio o la ricezione di un fax.

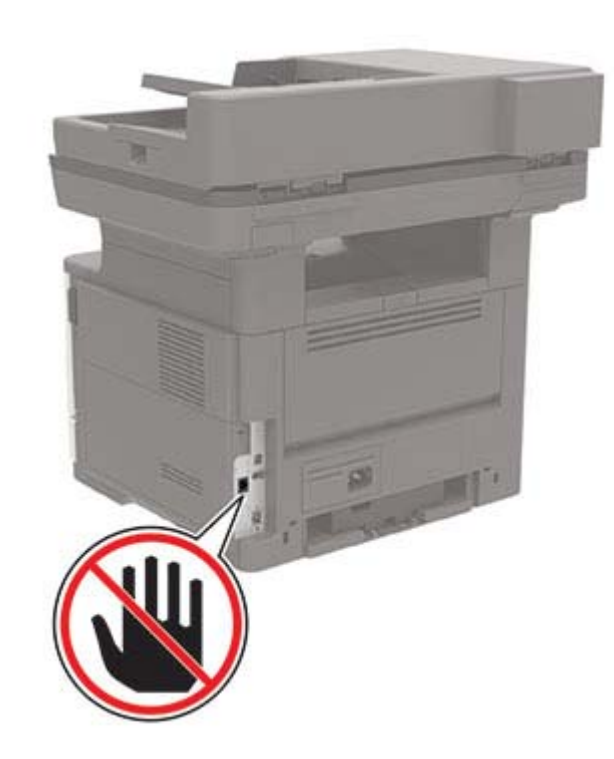

#### Utilizzo del menu Impostazioni nella stampante

- 1 Nella schermata iniziale, toccare Impostazioni > Fax > Impostazione fax > Impostazioni fax generali.
- **2** Configurare le impostazioni.

#### Utilizzo di Embedded Web Server

1 Aprire un browser Web e immettere l'indirizzo IP della stampante nel relativo campo.

#### Note:

- Visualizzare l'indirizzo IP della stampante nella schermata iniziale. L'indirizzo IP è composto da quattro serie di numeri separati da punti, ad esempio 123.123.123.123.
- Se si utilizza un proxy, disabilitarlo temporaneamente per caricare correttamente la pagina Web.
- 2 Fare clic su Impostazioni > Fax > Impostazione fax > Impostazioni fax generali.
- **3** Configurare le impostazioni.

# Invio di un fax

**Nota:** Verificare che il fax sia configurato. Per ulteriori informazioni, vedere <u>"Impostazione della stampante in modalità fax" a pagina 5</u>.

### Utilizzo del pannello di controllo

- 1 Caricare un documento originale nel vassoio dell'ADF o sul vetro dello scanner.
- 2 Nella schermata iniziale, toccare Fax, quindi immettere le informazioni necessarie.

Se necessario, regolare le impostazioni.

3 Inviare il fax.

### Utilizzo del computer

Prima di iniziare, accertarsi che il driver del fax sia installato. Per ulteriori informazioni, vedere <u>"Installazione del driver del fax" a</u> <u>pagina 11</u>.

#### Per gli utenti Windows

- **1** Dal documento che si sta tentando di inviare via fax, aprire la finestra di dialogo Stampa.
- 2 Selezionare la stampante, quindi fare clic su Proprietà, Preferenze, Opzioni o Impostazioni.
- 3 Fare clic su Fax > Abilita fax > Mostra sempre impostazioni prima di inviare il fax, quindi immettere il numero del destinatario.

Se necessario, configurare altre impostazioni del fax.

4 Inviare il fax.

#### Per gli utenti Macintosh

- 1 Con un documento aperto, selezionare File > Stampa.
- 2 Selezionare la stampante a cui è stato aggiunto Fax dopo il nome.
- Immettere il numero del destinatario nel campo A.
   Se necessario, configurare altre impostazioni del fax.
- 4 Inviare il fax.

# Stampa

### Stampa da un computer

**Nota:** Per etichette, cartoncini e buste, impostare il tipo e il formato della carta nella stampante prima di stampare il documento.

- 1 Dal documento che si sta tentando di stampare, aprire la finestra di dialogo Stampa.
- 2 Se necessario, regolare le impostazioni.
- **3** Stampare il documento.

### Stampa da un dispositivo mobile

### Stampa da un dispositivo mobile con AirPrint

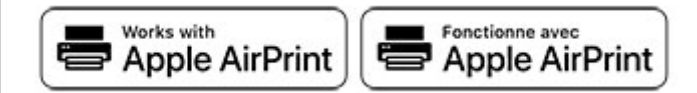

La funzione software AirPrint è una soluzione di stampa mobile che consente di stampare direttamente dai dispositivi su una stampante certificata AirPrint.

#### Note:

- Assicurarsi che il dispositivo Apple e la stampante siano collegati alla stessa rete. Se la rete è dotata di più hub wireless, accertarsi che entrambi i dispositivi siano connessi alla stessa subnet.
- Questa applicazione è supportata solo in alcuni dispositivi Apple.
- 1 Da un dispositivo mobile, selezionare un documento da File Manager o avviare un'applicazione compatibile.
- 2 Premere l'icona di condivisione, quindi toccare Stampa.
- **3** Selezionare una stampante.

Se necessario, regolare le impostazioni.

**4** Stampare il documento.

# Stampa da un dispositivo cellulare con Wi-Fi $\mathsf{Direct}^{\scriptscriptstyle \otimes}$

Wi-Fi Direct<sup>®</sup> è un servizio di stampa che consente di stampare su qualsiasi stampante abilitata per Wi-Fi Direct.

**Nota:** Accertarsi che il dispositivo cellulare sia connesso alla rete wireless della stampante. Per ulteriori informazioni, vedere "Connessione di un dispositivo mobile alla stampante" a pagina 12.

- 1 Dal dispositivo cellulare, aprire un documento oppure selezionarne uno da Gestione file.
- **2** A seconda del dispositivo mobile in uso, effettuare una delle seguenti operazioni:

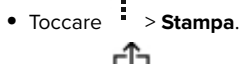

- Toccare 🚺 > Stampa
- Toccare \*\*\* > Stampa.
- **3** Selezionare una stampante, quindi, se necessario, modificare le impostazioni.
- 4 Stampare il documento.

# Stampa di processi riservati e in attesa

#### Per gli utenti Windows

- 1 Con un documento aperto, fare clic su File > Stampa.
- 2 Fare clic su Proprietà, Preferenze, Opzioni o Impostazioni.
- 3 Fare clic su Stampa e mantieni.
- 4 Selezionare Usa Stampa e mantieni, quindi assegnare un nome utente.
- **5** Selezionare il tipo di processo di stampa (Riservato, Da ripetere, Prenotato o Di verifica).

Se il processo di stampa è riservato, immettere un  $\ensuremath{\mathsf{PIN}}$  a quattro cifre.

- 6 Fare clic su OK o su Stampa.
- 7 Dalla schermata iniziale della stampante, rilasciare il processo di stampa.
  - Per i processi di stampa riservata, toccare Processi in attesa > selezionare il proprio nome utente > Riservato > immettere il PIN > selezionare il processo di stampa > configurare le impostazioni > Stampa.

 Per altri processi di stampa, toccare Processi in attesa > selezionare il proprio nome utente > selezionare il processo di stampa > configurare le impostazioni > Stampa.

#### Per gli utenti Macintosh

- 1 Con un documento aperto, selezionare File > Stampa.
- 2 Dal menu Anteprima o Supporti e qualità, scegliere Stampa con PIN.
- **3** Abilitare l'opzione **Stampa con PIN**, quindi immettere un PIN di quattro cifre.
- 4 Fare clic su Stampa.
- 5 Dalla schermata iniziale della stampante, rilasciare il processo di stampa. Toccare Processi in attesa > selezionare il nome del proprio computer > Riservato > immettere il PIN > selezionare il processo di stampa > Stampa.

# Manutenzione della stampante

# Collegamento dei cavi

ATTENZIONE - PERICOLO DI SCOSSE ELETTRICHE: per evitare il rischio di scosse elettriche, non installare questo prodotto né effettuare i collegamenti elettrici o dei cavi, ad esempio del cavo di alimentazione, della funzione fax o del telefono, durante un temporale.

ATTENZIONE - PERICOLO DI LESIONI: per evitare il rischio di incendio o scosse elettriche, collegare il cavo di alimentazione a una presa elettrica dotata di messa a terra e con le specifiche adeguate, situata in prossimità dell'apparecchio e facilmente accessibile.

ATTENZIONE - PERICOLO DI LESIONI: per evitare il rischio di incendi o scosse elettriche, utilizzare solo il cavo di alimentazione fornito con il prodotto o i componenti sostitutivi autorizzati dal produttore. ATTENZIONE - PERICOLO DI LESIONI: per ridurre il rischio di incendio, utilizzare solo un cavo AWG 26 o un cavo per telecomunicazioni di sezione superiore (RJ-11) quando si collega il prodotto alla rete telefonica commutata pubblica. Per gli utenti in Australia, il cavo deve essere approvato dall'autorità australiana per i media e le comunicazioni (ACMA).

Attenzione - Possibili danni: per evitare la perdita di dati o il malfunzionamento della stampante, non toccare il cavo USB, eventuali adattatori di rete wireless o la stampante nelle aree mostrate mentre è in corso la stampa.

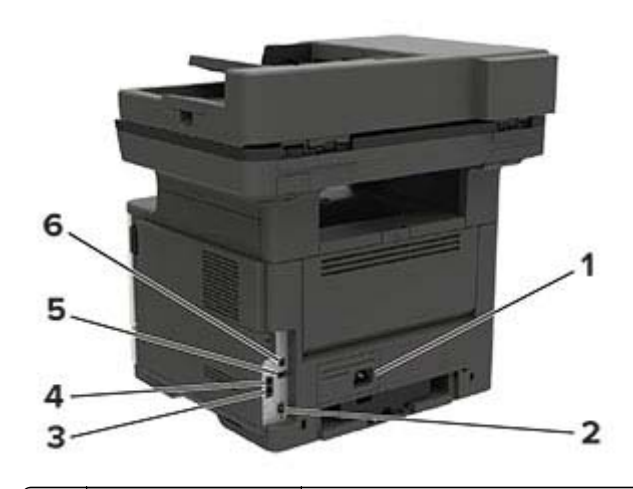

|   | Porta della stampante                                                             | Funzione                                                                                                    |
|---|-----------------------------------------------------------------------------------|----------------------------------------------------------------------------------------------------|
| 1 | Presa del cavo di<br>alimentazione                                                | Collegare la stampante a una presa elettrica.                                                                                                    |
| 2 | porta Ethernet                                                                    | Collegare la stampante a una rete<br>Ethernet.                                                                                                    |
| 3 | porta LINE<br><b>Nota:</b> disponibili solo in<br>alcuni modelli di<br>stampante. | Collegare la stampante a una linea<br>telefonica attiva tramite una presa a<br>muro standard (RJ-11), un filtro DSL o un<br>adattatore VoIP o qualsiasi altro<br>adattatore che consente di accedere<br>alla linea telefonica per inviare e<br>ricevere fax.                                            |
| 4 | porta EXT<br>Nota: disponibile solo<br>in alcuni modelli di<br>stampante          | Collegare altre periferiche (telefono o<br>segreteria telefonica) alla stampante e<br>alla linea telefonica. Utilizzare questa<br>porta se non si dispone di una linea fax<br>dedicata per la stampante e se questo<br>metodo di connessione è supportato<br>nel paese o nella regione in cui si opera. |

|   | Porta della stampante                                                            | Funzione                                                       |
|---|----------------------------------------------------------------------------------|----------------------------------------------------------------|
| 5 | porta USB<br><b>Nota:</b> disponibili solo in<br>alcuni modelli di<br>stampante. | Collegare una tastiera o una qualsiasi<br>opzione compatibile. |
| 6 | porta USB della<br>stampante                                                     | Collegare la stampante a un computer.                          |

## Sostituzione della cartuccia di toner

1 Aprire lo sportello A.

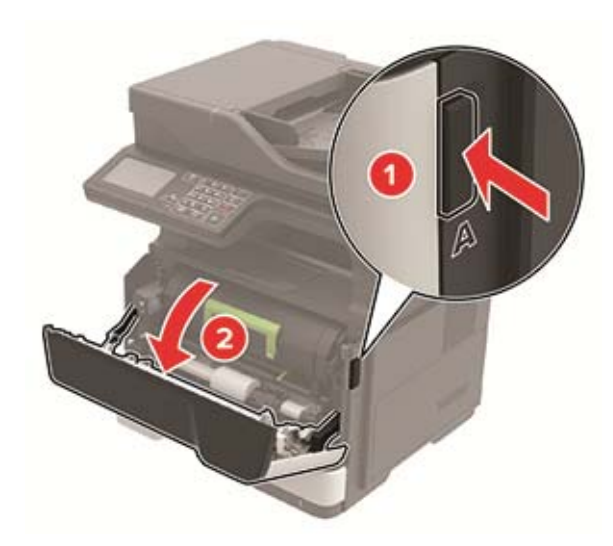

#### 2 Rimuovere la cartuccia di toner usata.

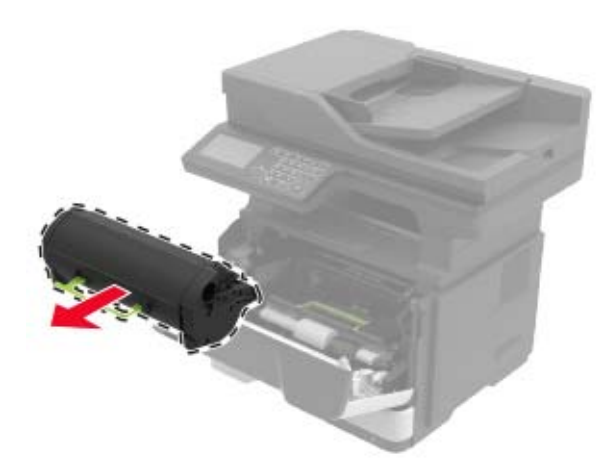

**3** Estrarre dalla confezione la nuova cartuccia di toner e agitarla per ridistribuire il toner.

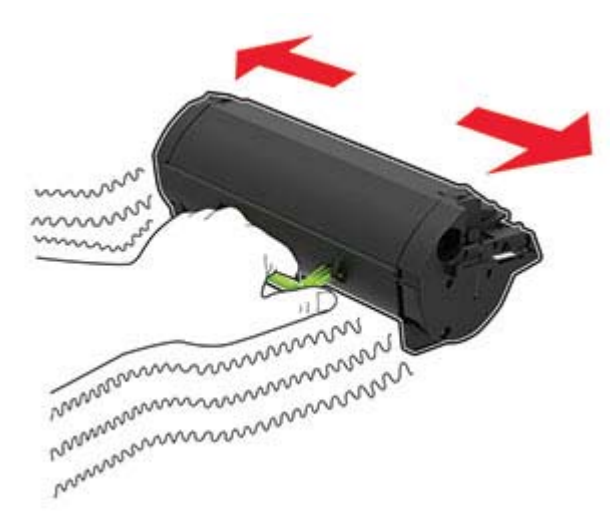

4 Inserire la nuova cartuccia di toner.

**Nota:** Utilizzare le frecce all'interno della stampante come guide.

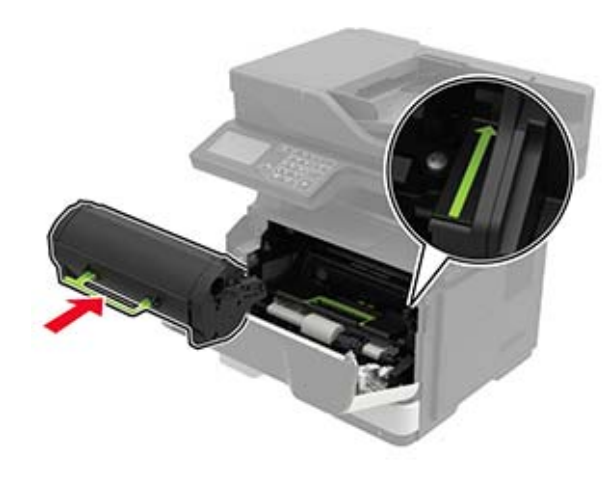

5 Chiudere lo sportello A.

### Pulizia dello scanner

**1** Aprire il coperchio dello scanner.

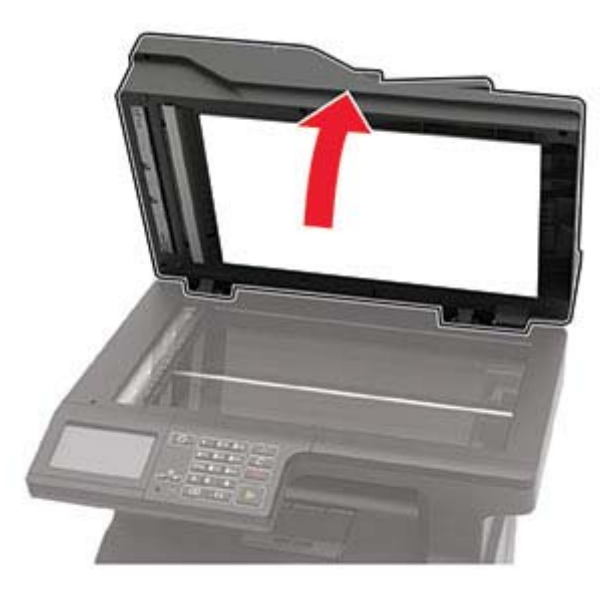

**2** Utilizzando un panno morbido, umido e privo di lanugine, pulire le seguenti aree:

Vetro dell'ADF

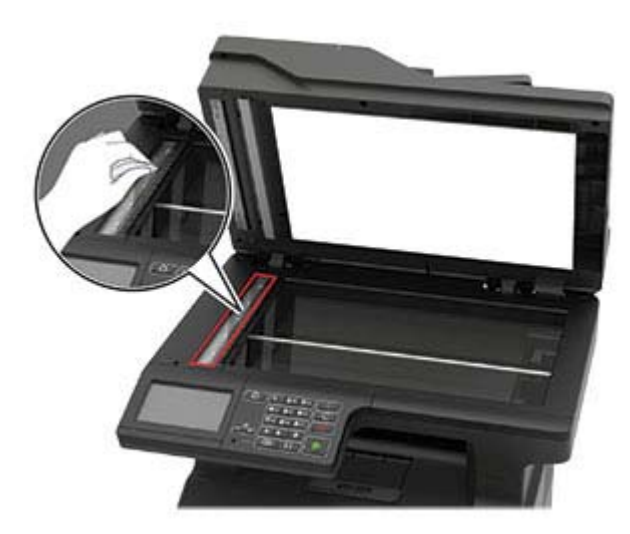

• Pannello dell'ADF

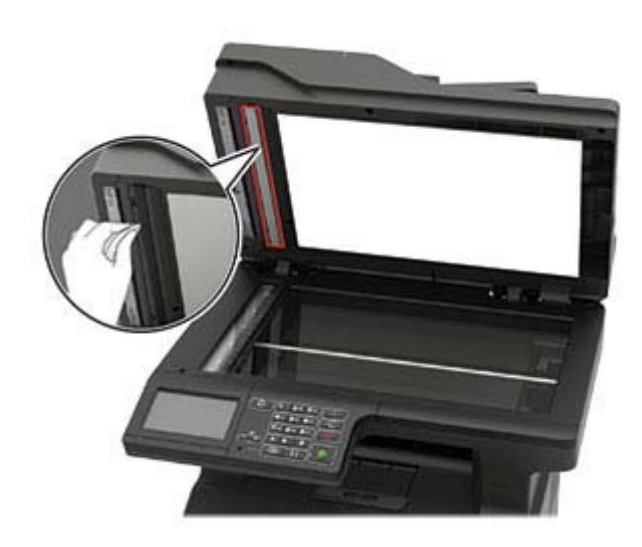

• Vetro dello scanner

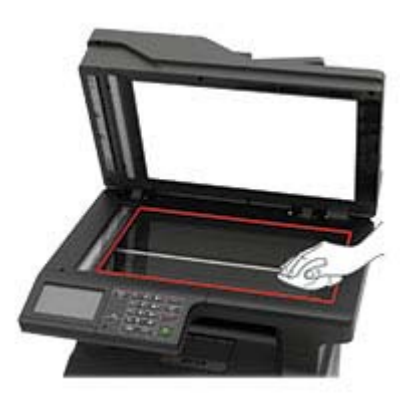

• Pannello dello scanner

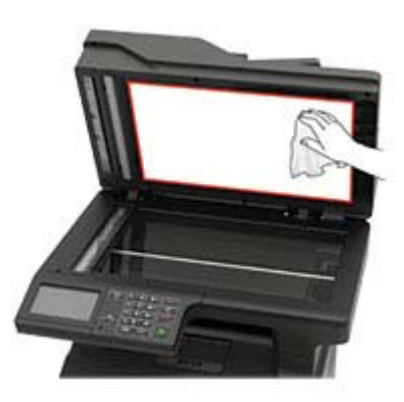

**3** Chiudere il coperchio dello scanner.

#### 4 Aprire il coperchio dell'ADF.

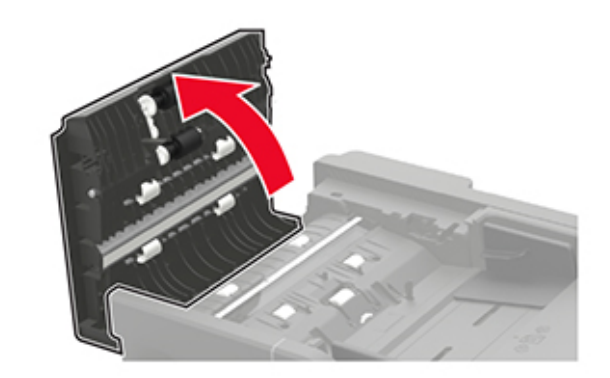

- **5** Utilizzando un panno morbido, umido e privo di lanugine, pulire le seguenti aree:
  - Superficie in vetro dell'ADF nel coperchio dell'ADF

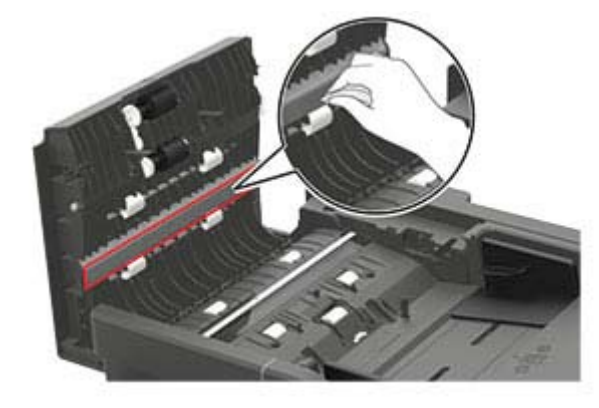

• Vetro dell'ADF nel coperchio dell'ADF

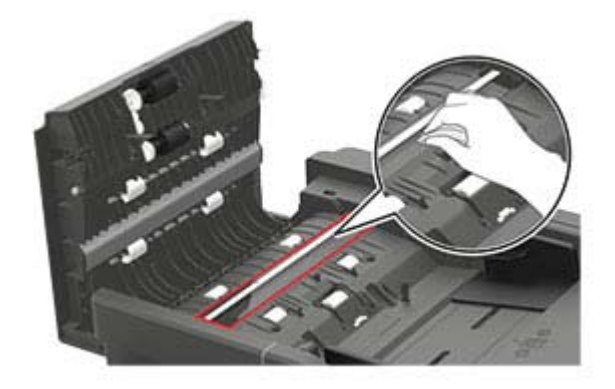

6 Chiudere il coperchio dell'ADF.

### Caricamento dei vassoi

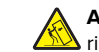

#### ATTENZIONE - PERICOLO DI RIBALTAMENTO: per

ATTENZIONE - PERICOLO DI RIBALIA ogni vassoio separatamente. Tenere tutti i vassoi chiusi per quando necessario.

**1** Rimuovere il vassoio.

Nota: Per evitare inceppamenti, non rimuovere i vassoi quando la stampante è occupata.

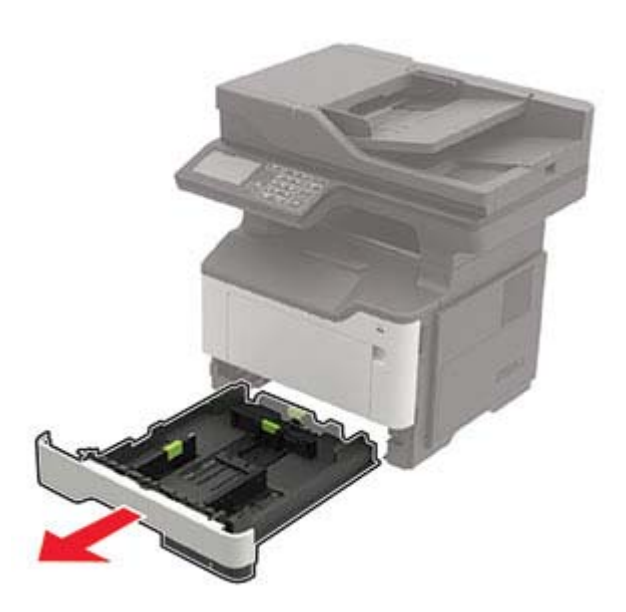

**2** Regolare le guide della carta in modo che corrispondano al formato della carta caricato.

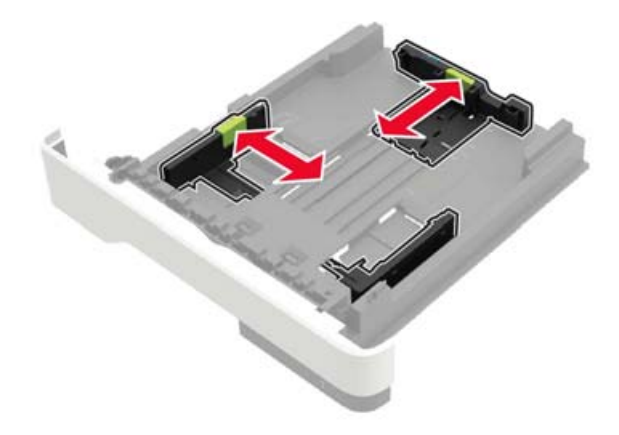

**3** Flettere, aprire a ventaglio e allineare i bordi della carta prima di caricarla.

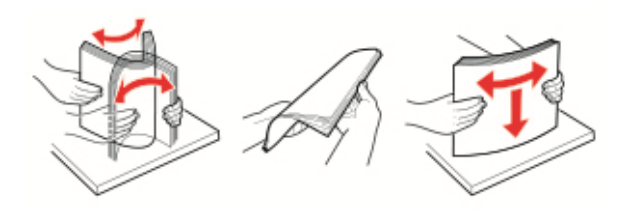

**4** Caricare la risma di carta con il lato di stampa rivolto verso il basso, quindi accertarsi che le guide laterali aderiscano bene ai bordi della carta.

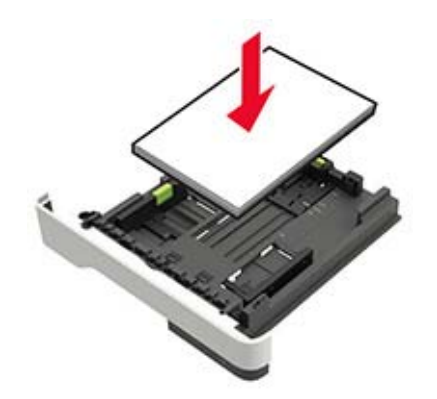

#### Note:

- Caricare la carta intestata rivolta verso il basso con il bordo superiore del foglio rivolto verso la parte anteriore del vassoio per la stampa su un lato.
- Caricare la carta intestata rivolta verso l'alto, con il bordo inferiore del foglio rivolto verso la parte anteriore del vassoio per la stampa su due lati.
- Non far scivolare la carta nel vassoio.
- Per evitare inceppamenti della carta, accertarsi che l'altezza della risma non superi l'indicatore di livello massimo della carta.
- 5 Inserire il vassoio.

Se necessario, impostare il tipo e il formato della carta nel pannello di controllo in modo che corrispondano alla carta caricata.

# Caricamento dell'alimentatore multiuso

**1** Aprire l'alimentatore multiuso.

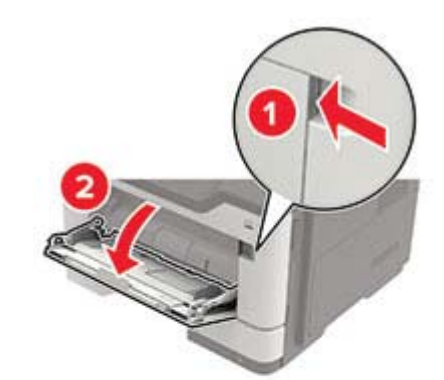

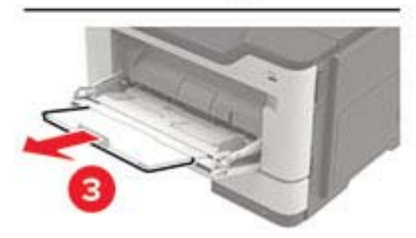

**2** Regolare la guida in base al formato della carta che si sta caricando.

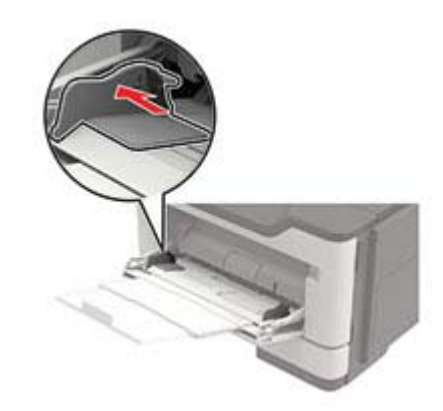

**3** Flettere, aprire a ventaglio e allineare i bordi della carta prima di caricarla.

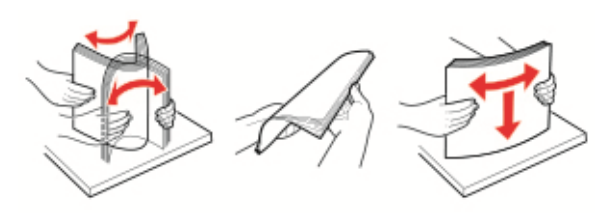

4 Caricare la carta con il lato di stampa rivolto verso l'alto.

#### Note:

- Caricare la carta intestata rivolta verso l'alto con il bordo superiore del foglio rivolto verso la parte anteriore del vassoio per la stampa su un lato.
- Caricare la carta intestata rivolta verso il basso, con il bordo inferiore del foglio rivolto verso la parte anteriore del vassoio per la stampa su due lati.
- Caricare le buste con l'aletta rivolta verso il basso e a sinistra.
- Caricare le buste European con l'aletta rivolta verso il basso, inserendo per primo questo lato nella stampante.

**Attenzione - Possibili danni:** Non utilizzare buste preaffrancate e con graffette, ganci, finestre, rivestimenti patinati o autoadesivi.

**5** Dal pannello di controllo, impostare il formato e il tipo di carta in modo che corrispondano a quelli della carta caricata.

# Impostazione del tipo e del formato carta

- **1** Dalla schermata iniziale, selezionare:
- Impostazioni > Carta > Configurazione vassoi > Formato/tipo carta > selezionare un'origine carta
- 2 Impostare il formato e il tipo di carta.

# Installazione del software della stampante

#### Note:

 Il driver di stampa è incluso nel pacchetto del programma di installazione del software.

- Per i computer Macintosh con macOS 10.7 o versione successiva, non è necessario installare il driver per stampare su una stampante certificata AirPrint. Se si desidera utilizzare funzioni di stampa personalizzate, scaricare il driver di stampa.
- 1 Ottenere una copia del pacchetto del programma di installazione del software.
  - Dal CD del software fornito con la stampante.
  - Dal nostro sito Web o dal rivenditore presso il quale è stata acquistata la stampante.
- **2** Eseguire il programma di installazione, quindi seguire le istruzioni visualizzate sullo schermo del computer.

### Installazione del driver del fax

- 1 Accedere al nostro sito Web o contattare il rivenditore presso il quale è stata acquistata la stampante, quindi ottenere il pacchetto di installazione.
- **2** Eseguire il programma di installazione, quindi seguire le istruzioni visualizzate sullo schermo del computer.

### Aggiornamento del firmware

Per migliorare le prestazioni della stampante e risolvere i problemi, aggiornare regolarmente il firmware della stampante.

Per ulteriori informazioni sull'aggiornamento del firmware, contattare il rappresentante di vendita.

1 Aprire un browser Web e immettere l'indirizzo IP della stampante nel relativo campo.

#### Note:

- Visualizzare l'indirizzo IP della stampante nella schermata iniziale della periferica. L'indirizzo IP è composto da quattro serie di numeri separati da punti, ad esempio 123.123.123.123.
- Se si utilizza un proxy, disabilitarlo temporaneamente per caricare correttamente la pagina Web.

#### 2 Fare clic su Impostazioni > Periferica > Aggiorna firmware.

- **3** Effettuare una delle seguenti operazioni:
  - Fare clic su Verifica disponibilità aggiornamenti > Accetto, avvia aggiornamento.
  - Caricare il file flash.
    - a Individuare il file flash.
    - b Fare clic su Carica > Avvia

# Aggiunta di stampanti a un computer

Prima di iniziare, effettuare una delle seguenti operazioni:

- Connettere la stampante e il computer alla stessa rete. Per ulteriori informazioni sulla connessione della stampante a una rete, vedere <u>"Connessione della stampante a una rete Wi-Fi"</u> <u>a pagina 12</u>.
- Connettere il computer alla stampante. Per ulteriori informazioni, vedere <u>"Connessione di un computer alla stampante" a pagina 12</u>.
- Collegare la stampante al computer mediante un cavo USB. Per ulteriori informazioni, vedere <u>"Collegamento dei cavi" a pagina 7</u>.
  - Nota: il cavo USB è venduto separatamente

#### Per gli utenti Windows

1 Installare il driver di stampa sul computer.

**Nota:** per ulteriori informazioni, vedere <u>"Installazione del</u> software della stampante" a pagina 11.

- 2 Aprire Stampanti e scanner, quindi fare clic su Aggiungi una stampante o uno scanner.
- **3** A seconda della connessione della stampante, effettuare una delle seguenti operazioni:
  - Selezionare una stampante dall'elenco, quindi fare clic su Aggiungi dispositivo.
  - Fare clic su Mostra stampanti Wi-Fi Direct, selezionare una stampante, quindi fare clic su Aggiungi dispositivo.
  - Fare clic su La stampante desiderata non è nell'elenco, quindi, nella finestra Aggiungi stampante, procedere come segue:
    - a Selezionare Aggiungi stampante utilizzando un nome host o un indirizzo TCP/IP, quindi fare clic su Avanti.
    - **b** Nel campo "Nome host o indirizzo IP" digitare l'indirizzo IP della stampante, quindi fare clic su **Avanti**.

#### Note:

- Visualizzare l'indirizzo IP della stampante nella schermata iniziale della periferica. L'indirizzo IP è composto da quattro serie di numeri separati da punti, ad esempio 123.123.123.123.
- Se si utilizza un proxy, disabilitarlo temporaneamente per caricare correttamente la pagina Web.
- **c** Selezionare un driver di stampa, quindi fare clic su **Avanti**.

- d Selezionare Usa il driver attualmente installato (scelta consigliata), quindi fare clic su Avanti.
- e Digitare un nome per la stampante, quindi fare clic su Avanti.
- f Selezionare un'opzione di condivisione della stampante, quindi fare clic su Avanti.
- g Fare clic su Fine.

#### Per gli utenti Macintosh

1 Aprire Stampanti e scanner sul computer.

- 2 Fare clic su +, quindi selezionare una stampante.
- 3 Nel menu Usa, selezionare un driver di stampa.

#### Note:

- Per utilizzare il driver di stampa Macintosh, selezionare AirPrint o Secure AirPrint.
- Se si desidera utilizzare funzioni di stampa personalizzate, selezionare il driver di stampa del produttore. Per installare il driver, vedere <u>"Installazione</u> <u>del software della stampante" a pagina 11</u>.
- **4** Aggiungere la stampante.

# Configurazione di Wi-Fi Direct

Wi-Fi Direct è una tecnologia peer-to-peer basata su Wi-Fi che consente alle periferiche wireless di connettersi direttamente a una stampante compatibile con Wi-Fi Direct senza utilizzare un punto di accesso (router wireless).

- 1 Nella schermata iniziale, toccare Impostazioni > Rete/Porte > Wi-Fi Direct.
- 2 Configurare le impostazioni.
  - Abilita Wi-Fi Direct: consente alla stampante di trasmettere sulla propria rete Wi-Fi Direct.
  - Nome Wi-Fi Direct: consente di assegnare un nome alla rete Wi-Fi Direct.
  - **Password Wi-Fi Direct**: consente di assegnare la password per la negoziazione della protezione wireless quando si utilizza la connessione peer-to-peer.
  - Mostra password nella pagina Impostazioni: consente di visualizzare la password nella Pagina delle impostazioni di rete.
  - Accetta automaticamente le richieste del pulsante di comando: consente alla stampante di accettare automaticamente le richieste di connessione.

**Nota:** l'accettazione automatica delle richieste pulsante di comando non è sicura.

#### Note:

- Per impostazione predefinita, la password di rete Wi-Fi Direct non è visibile sul display della stampante. Per visualizzare la password, abilitare l'icona di anteprima della password. Nella schermata iniziale toccare Impostazioni > Protezione > Varie > Abilita visualizzazione password/PIN.
- Per conoscere la password della rete Wi-Fi Direct senza visualizzarla sul display della stampante, nella schermata iniziale toccare Impostazioni > Report > Rete > Pagina delle impostazioni di rete.

## Connessione di un dispositivo mobile alla stampante

Prima di connettere il dispositivo mobile, assicurarsi che la funzione Wi-Fi Direct sia stata configurata. Per ulteriori informazioni, vedere <u>"Configurazione di Wi-Fi Direct" a pagina 12</u>.

#### **Connessione tramite Wi-Fi Direct**

**Nota:** Queste istruzioni si applicano solo ai dispositivi mobili Android.

- 1 Dal dispositivo mobile, andare al menu delle impostazioni.
- 2 Abilitare la funzione Wi-Fi, quindi toccare Wi-Fi Direct.
- 3 Selezionare il nome Wi-Fi Direct della stampante.
- **4** Confermare la connessione sul pannello di controllo della stampante.

#### **Connessione tramite Wi-Fi**

- **1** Dal dispositivo mobile, andare al menu delle impostazioni.
- 2 Toccare Wi-Fi e selezionare il nome Wi-Fi Direct della stampante.

**Nota:** la stringa DIRECT-xy (dove x e y sono due caratteri casuali) precede il nome Wi-Fi Direct.

**3** Immettere la password Wi-Fi Direct.

# Connessione della stampante a una rete Wi-Fi

Accertarsi che Adattatore attivo sia impostato su Automatico. Nella schermata iniziale, toccare **Impostazioni** > **Rete/Porte** > **Panoramica sulla rete** > **Adattatore attivo**.

- 1 Nella schermata iniziale, toccare Impostazioni > Rete/Porte > Wireless > Configura su pannello stampante > Scegli rete.
- 2 Selezionare una rete Wi-Fi e digitare la password.

**Nota:** per i modelli di stampante predisposti per la rete Wi-Fi, viene visualizzata una richiesta di configurazione della rete Wi-Fi durante l'installazione iniziale.

# Connessione di un computer alla stampante

Prima di connettere il computer, assicurarsi che la funzione Wi-Fi Direct sia stata configurata. Per ulteriori informazioni, vedere "Configurazione di Wi-Fi Direct" a pagina 12.

#### Per gli utenti Windows

- 1 Aprire Stampanti e scanner, quindi fare clic su Aggiungi una stampante o uno scanner.
- 2 Fare clic su Mostra stampanti Wi-Fi Direct, quindi selezionare il nome Wi-Fi Direct della stampante.
- **3** Annotare il PIN a otto cifre indicato sul display della stampante.
- **4** Immettere il PIN sul computer.

**Nota:** se il driver di stampa non è già installato, Windows scarica il driver appropriato.

#### Per gli utenti Macintosh

1 Fare clic sull'icona wireless, quindi selezionare il nome Wi-Fi Direct della stampante.

**Nota:** la stringa DIRECT-xy (dove x e y sono due caratteri casuali) precede il nome Wi-Fi Direct.

2 Immettere la password Wi-Fi Direct.

**Nota:** ripristinare il computer sulla rete precedente dopo la disconnessione dalla rete Wi-Fi Direct.

# Rimozione degli inceppamenti

## Come evitare gli inceppamenti

#### Caricare la carta correttamente

• Accertarsi che la carta sia ben distesa nel vassoio.

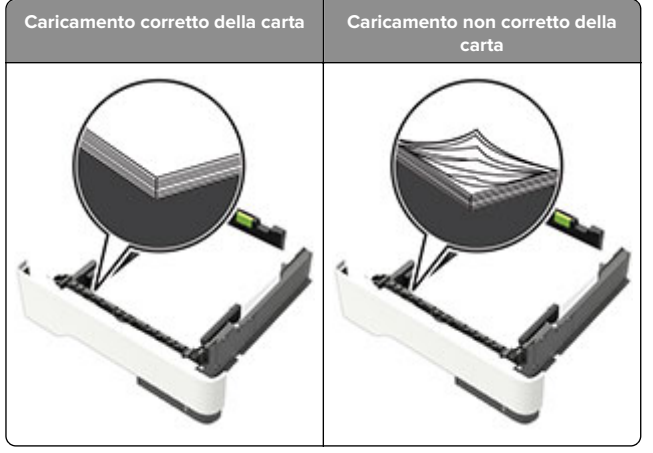

- Non caricare o rimuovere un vassoio durante la stampa.
- Non caricare una quantità eccessiva di carta. Accertarsi che l'altezza della risma non superi l'indicatore di livello massimo della carta.

• Non far scivolare la carta nel vassoio. Caricare la carta come mostrato in figura.

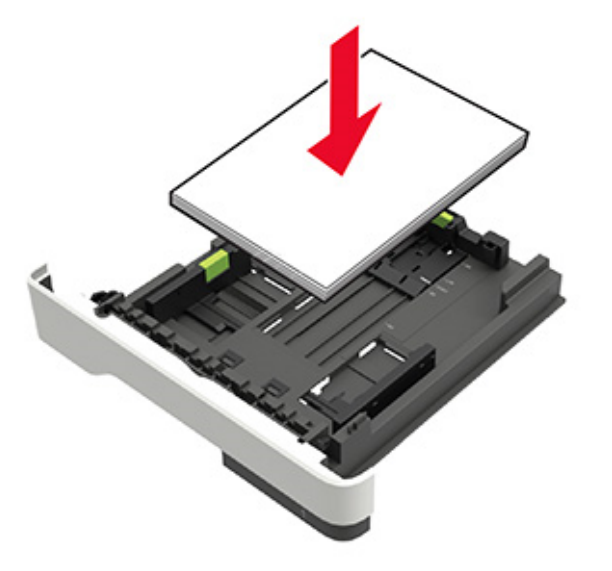

- Assicurarsi che le guide della carta siano posizionate correttamente e che non aderiscano eccessivamente alla carta o alle buste.
- Dopo aver caricato carta, inserire con decisione il vassoio nella stampante.

#### Utilizzare la carta consigliata

- Utilizzare solo carta consigliata o supporti speciali.
- Non caricare carta che sia piegata, sgualcita, umida, ripiegata o arricciata.
- Flettere, aprire a ventaglio e allineare i bordi della carta prima di caricarla.

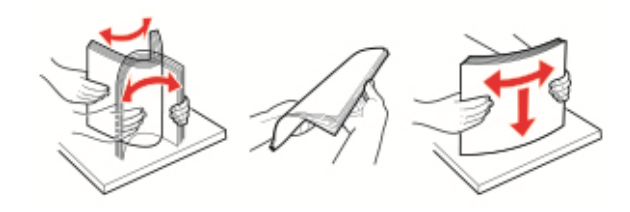

- Non utilizzare carta tagliata o rifilata a mano.
- Non mischiare tipi, pesi o dimensioni di supporti diversi nello stesso vassoio.

- Accertarsi che il tipo e il formato della carta siano impostati correttamente sul computer o sul pannello di controllo della stampante.
- Conservare la carta come consigliato dal produttore.

# Individuazione dell'area dell'inceppamento

#### Note:

- Quando Assistenza inceppamento è impostato su Attivo, una volta rimossa la pagina inceppata, la stampante espelle automaticamente le pagine bianche o le pagine parzialmente stampate. Verificare se nel risultato di stampa siano presenti pagine vuote.
- Se l'opzione Rimozione inceppamento è impostata su Attivato o Automatico, le pagine inceppate vengono ristampate.

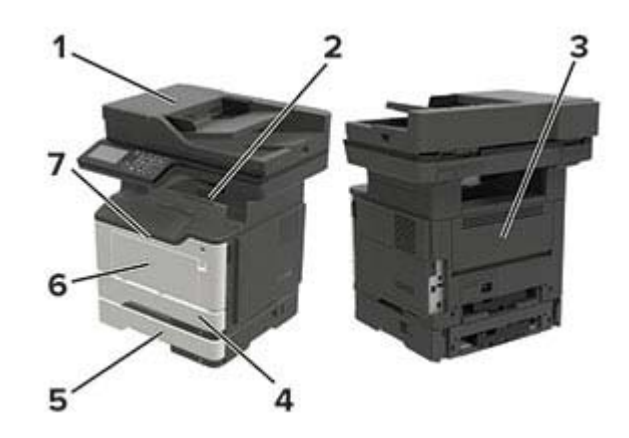

|   | Area dell'inceppamento               |
|---|--------------------------------------|
| 1 | Alimentatore di documenti automatico |
| 2 | Raccoglitore standard                |
| 3 | Sportello posteriore                 |
| 4 | Vassoio standard da 250 fogli        |
| 5 | Vassoio opzionale da 250 o 550 fogli |
| 6 | Alimentatore multiuso                |
| 7 | Sportello A                          |

# Inceppamento carta nello sportello A

1 Rimuovere il vassoio.

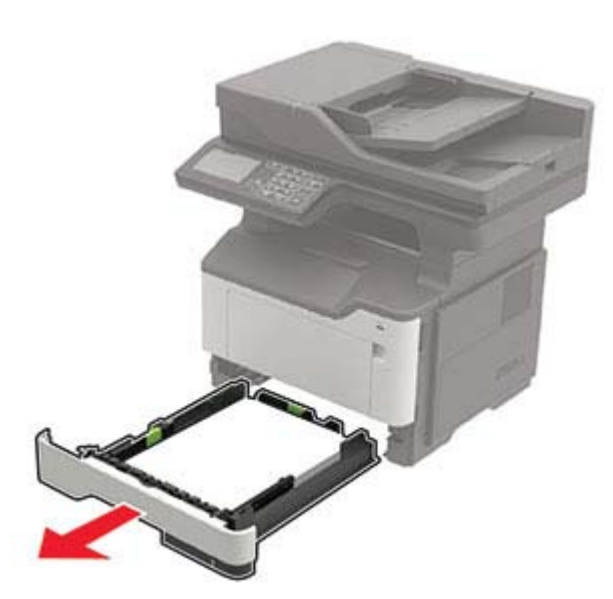

2 Aprire lo sportello A.

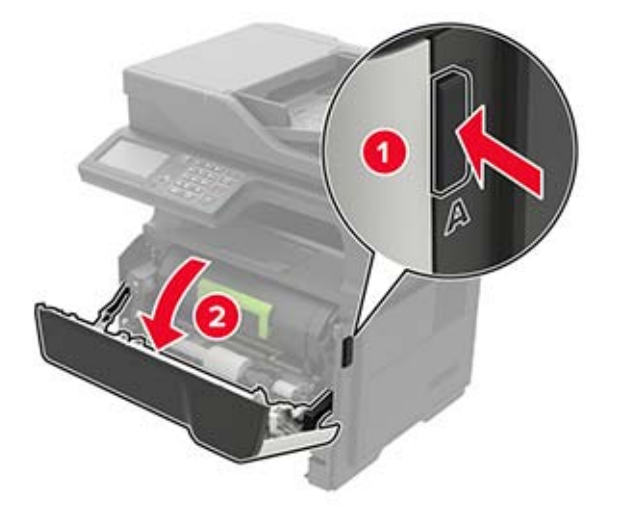

**3** Rimuovere la cartuccia di toner.

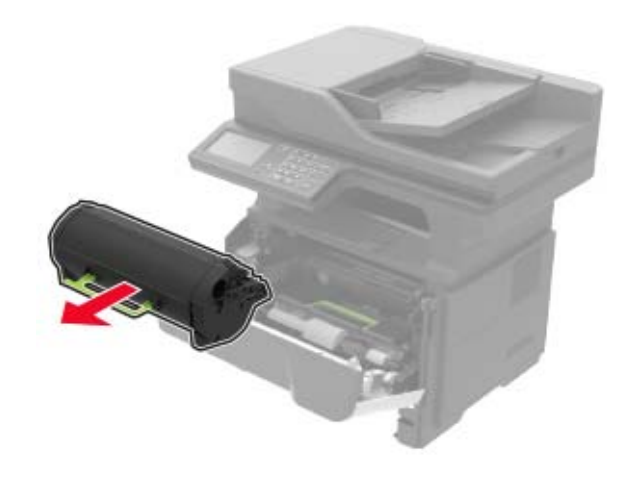

**4** Rimuovere l'unità di imaging.

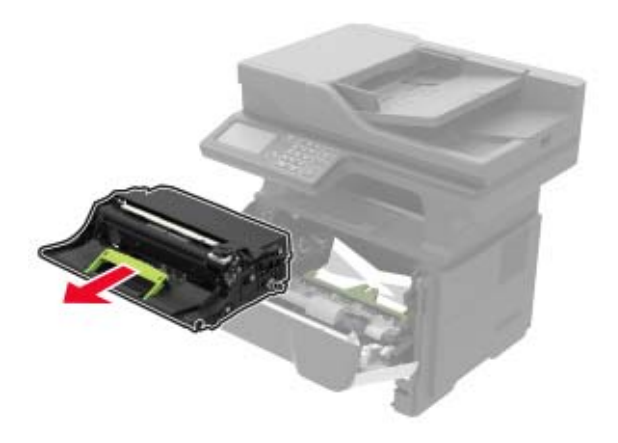

Attenzione - Possibili danni: Non esporre l'unità immagini alla luce diretta per più di 10 minuti. L'eccessiva esposizione alla luce può compromettere la qualità di stampa.

Attenzione - Possibili danni: non toccare il tamburo del fotoconduttore. Ciò potrebbe influire sulla qualità dei processi di stampa futuri.

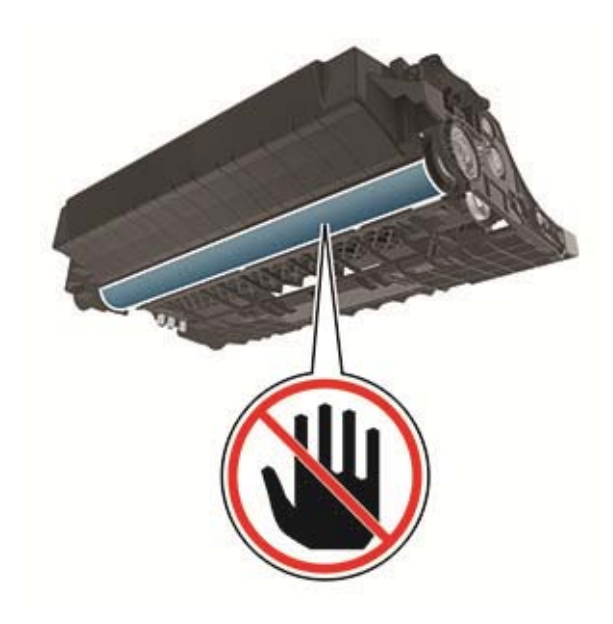

5 Rimuovere la carta inceppata.

ATTENZIONE - SUPERFICIE CALDA: L'area interna della stampante potrebbe surriscaldarsi. Per evitare infortuni, lasciare raffreddare la superficie prima di toccarla.

Nota: Accertarsi che siano stati rimossi tutti i frammenti di carta.

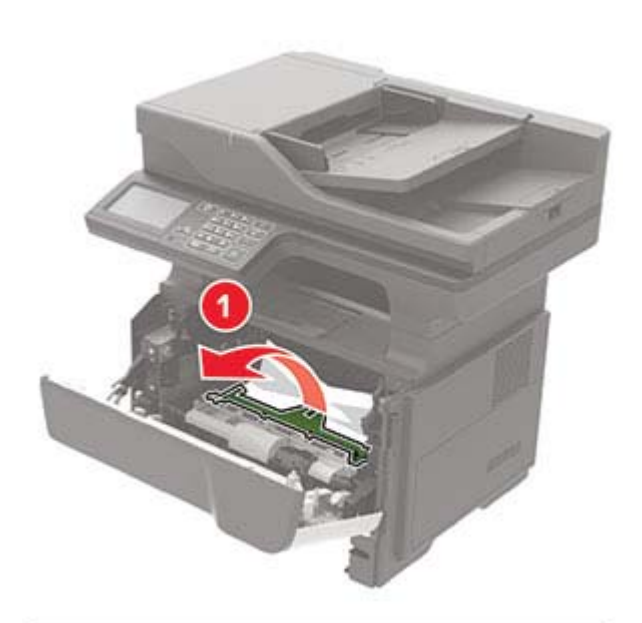

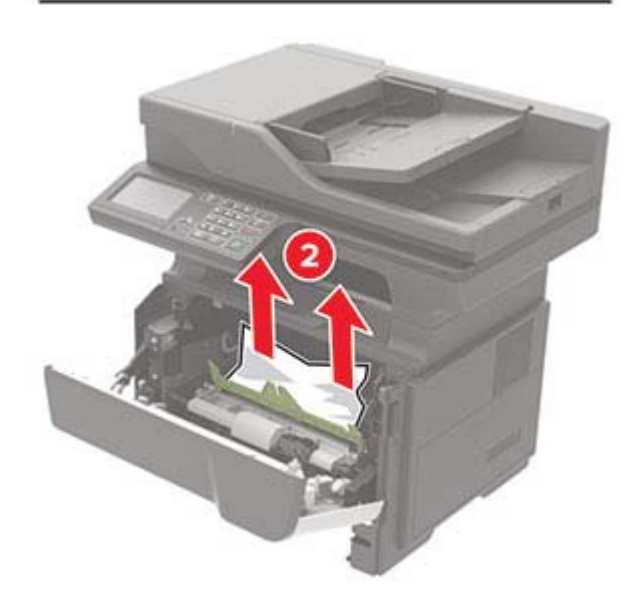

6 Inserire l'unità di imaging.

**Nota:** Utilizzare le frecce all'interno della stampante come guide.

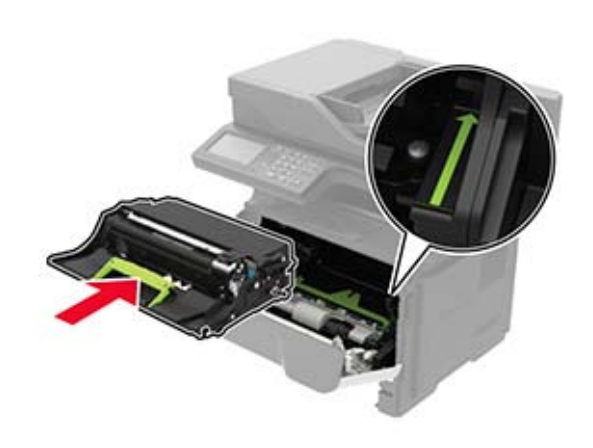

- 7 Inserire la cartuccia di toner.
  - **Nota:** Utilizzare le frecce all'interno della stampante come guide.

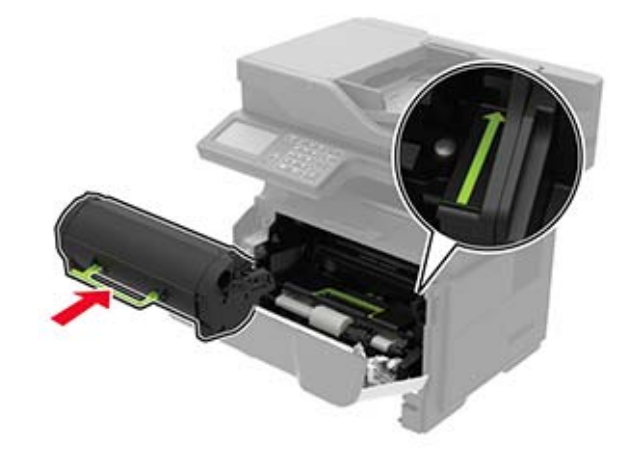

- 8 Chiudere lo sportello A.
- 9 Inserire il vassoio.

# Inceppamento della carta nello sportello posteriore

**1** Aprire lo sportello posteriore.

ATTENZIONE - SUPERFICIE CALDA: L'area interna della stampante potrebbe surriscaldarsi. Per evitare infortuni, lasciare raffreddare la superficie prima di toccarla.

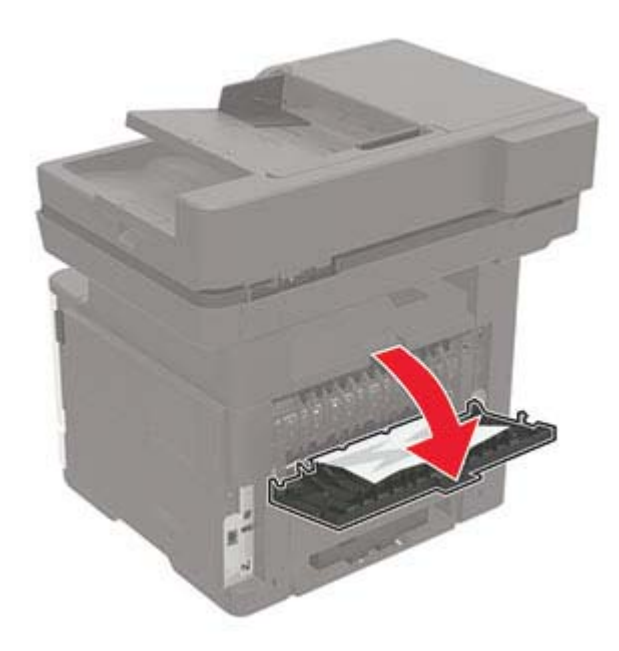

**2** Rimuovere la carta inceppata.

Nota: Accertarsi che siano stati rimossi tutti i frammenti di carta.

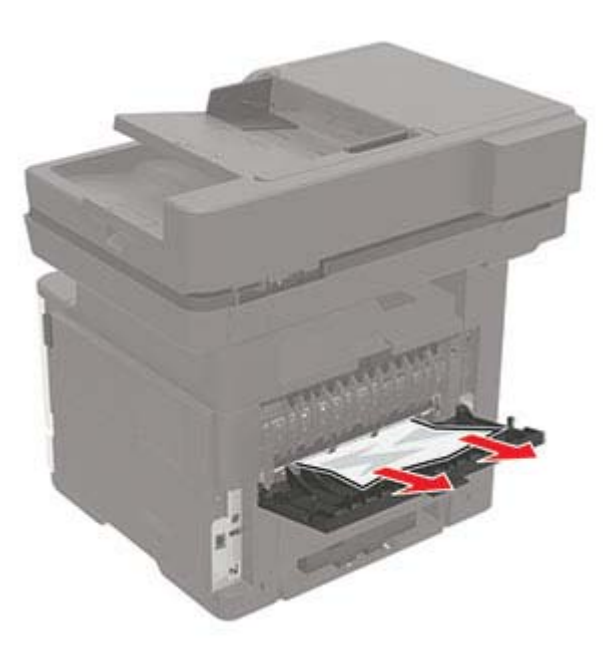

**3** Chiudere lo sportello posteriore.

# Inceppamento della carta nel raccoglitore standard

Rimuovere la carta inceppata.

Nota: Accertarsi che siano stati rimossi tutti i frammenti di carta.

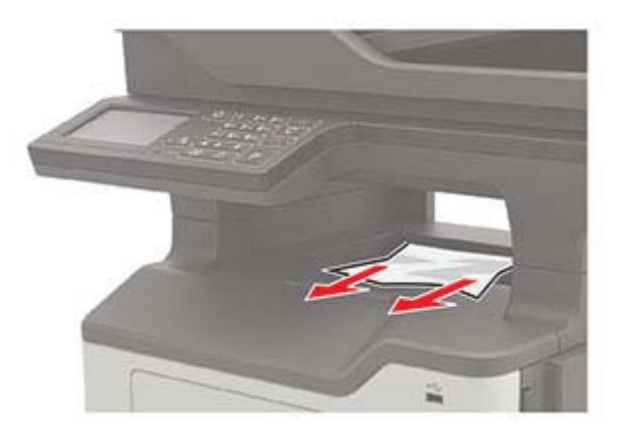

# Inceppamento della carta nell'unità fronte/retro

1 Rimuovere il vassoio.

Attenzione - Possibili danni: Per evitare danni da scariche elettrostatiche, toccare la piastra metallica sul retro della stampante dove vengono inseriti i cavi prima di accedere o toccare le aree interne della stampante.

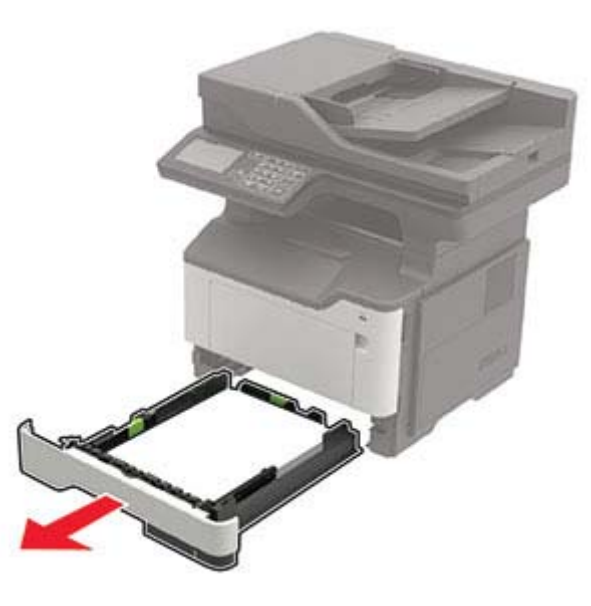

2 Rimuovere la carta inceppata.

Nota: Accertarsi che siano stati rimossi tutti i frammenti di carta.

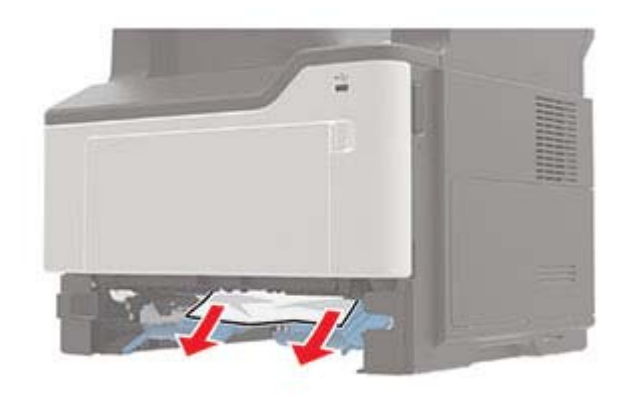

**3** Inserire il vassoio.

### Inceppamento della carta nei vassoi

**1** Rimuovere il vassoio.

Attenzione - Possibili danni: Per evitare danni da scariche elettrostatiche, toccare la piastra metallica sul retro della stampante dove vengono inseriti i cavi prima di accedere o toccare le aree interne della stampante.

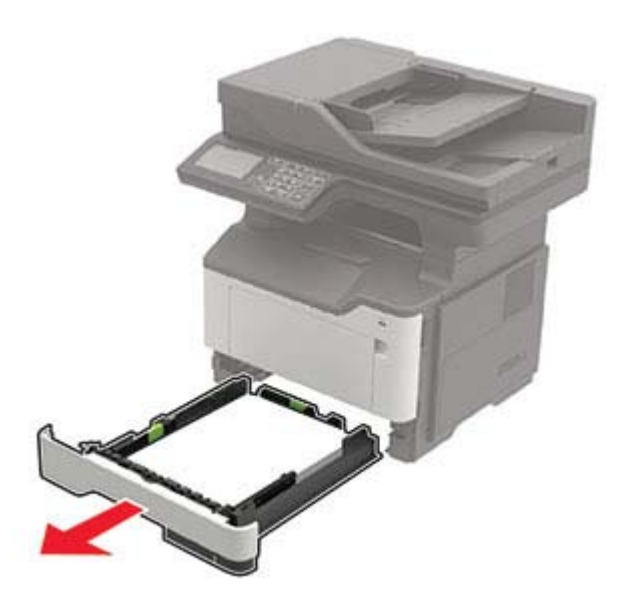

2 Rimuovere la carta inceppata.

Nota: Accertarsi che siano stati rimossi tutti i frammenti di carta.

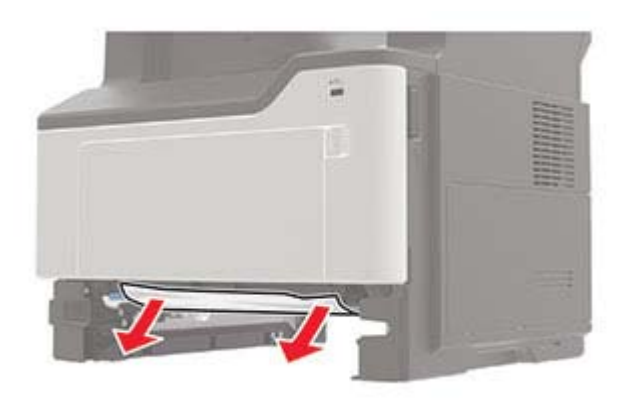

3 Inserire il vassoio.

# Inceppamento della carta nell'alimentatore multiuso

- **1** Rimuovere la carta dall'alimentatore multiuso.
- 2 Rimuovere la carta inceppata.

Nota: Accertarsi che siano stati rimossi tutti i frammenti di carta.

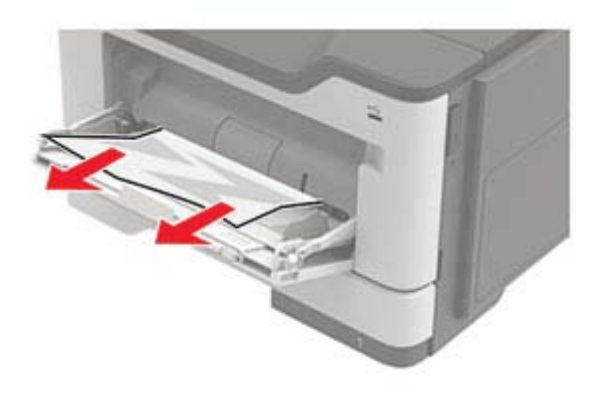

**3** Flettere, aprire a ventaglio e allineare i bordi della carta prima di caricarla.

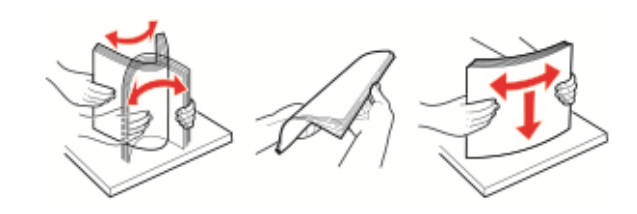

4 Ricaricare la carta, quindi regolare la guida della carta.

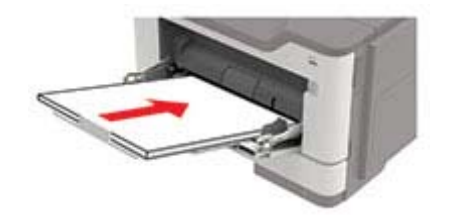

# Inceppamento della carta nell'alimentatore automatico documenti

- **1** Rimuovere dal vassoio ADF tutti i documenti originali.
- 2 Aprire il coperchio dell'ADF.

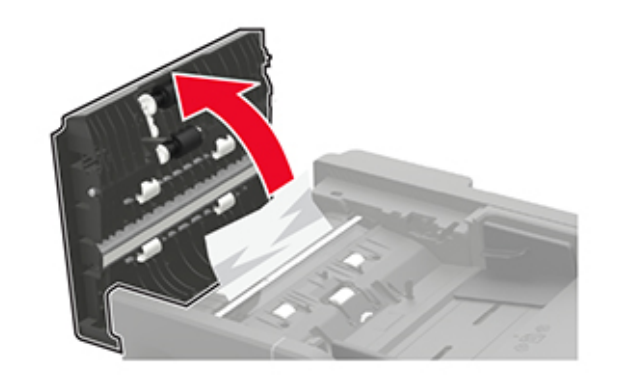

**3** Rimuovere la carta inceppata.

Nota: Accertarsi che siano stati rimossi tutti i frammenti di carta.

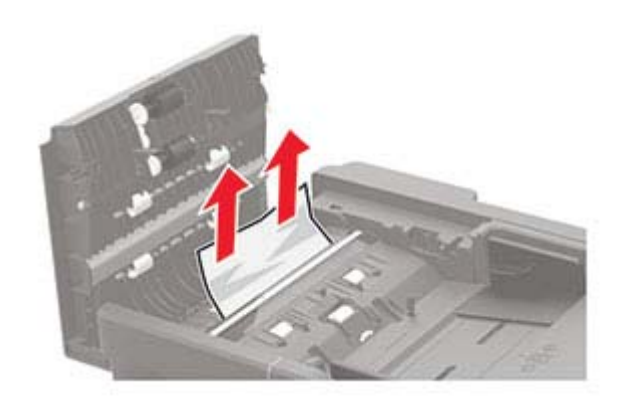

4 Chiudere il coperchio dell'ADF.